# MODUŁ KURSY DO WYBORU

### z wykorzystaniem systemu Akademus

**PANEL STUDENTA** 

## Informacje ogólne

W trakcie trwania studiów studenci realizują zajęcia/pracownie obowiązkowe oraz zajęcia/pracownie do wyboru (w systemie Akademus są one nazwane kursami).

Dotychczas zapisy na zajęcia/do pracowni do wyboru wymagały fizycznego wpisania się na listę u prowadzącego lub w Dziekanacie.

Od semestru zimowego roku akademickiego 2021/22 zapisy na zajęcia/do pracowni do wyboru będą odbywać się wyłącznie za pośrednictwem systemu Akademus.

Ogólne zasady dotyczące zapisów:

- w systemie na swoim koncie student w module Zapisy widzi tylko te kursy, na które może się zapisać w danym semestrze

- zapisać się na zajęcia/do pracowni można tylko w określonym czasie, potem system blokuje taką możliwość

 - zapisanie się na zajęcia/do pracowni nie oznacza automatycznego przyjęcia na zajęcia/do pracowni – <u>niezbędne jest potwierdzenie zapisu</u> przez prowadzącego

 - na zajęciach/w pracowniach obowiązują limity – to prowadzący określa zasady i dokonuje ostatecznej kwalifikacji zapisanych studentów (prowadzący może dodatkowo np. oceniać portfolio lub przeprowadzać rozmowę kwalifikacyjną)

#### ZAPISY NA KURSY DO WYBORU

Aby zapisać się na zajęcia/do pracowni do wyboru należy zalogować się do systemu Akademus i w menu bocznym wybrać zakładkę Student -> Zapisy.

Z dostępnej listy semestrów studiów należy wybrać właściwy numer semestru – ten, który będzie realizowany w semestrze zimowym w roku akademickim 2021/22 i kliknąć w Szczegóły.

Jeśli w bieżącym semestrze (letnim w roku akademickim 2020/21) jesteś na swoim 4-tym semestrze studiów, to zapisy będą dotyczyć kolejnego, czyli 5-tego semestru (powinien być oznaczony statusem BĘDZIE albo WPISANY).

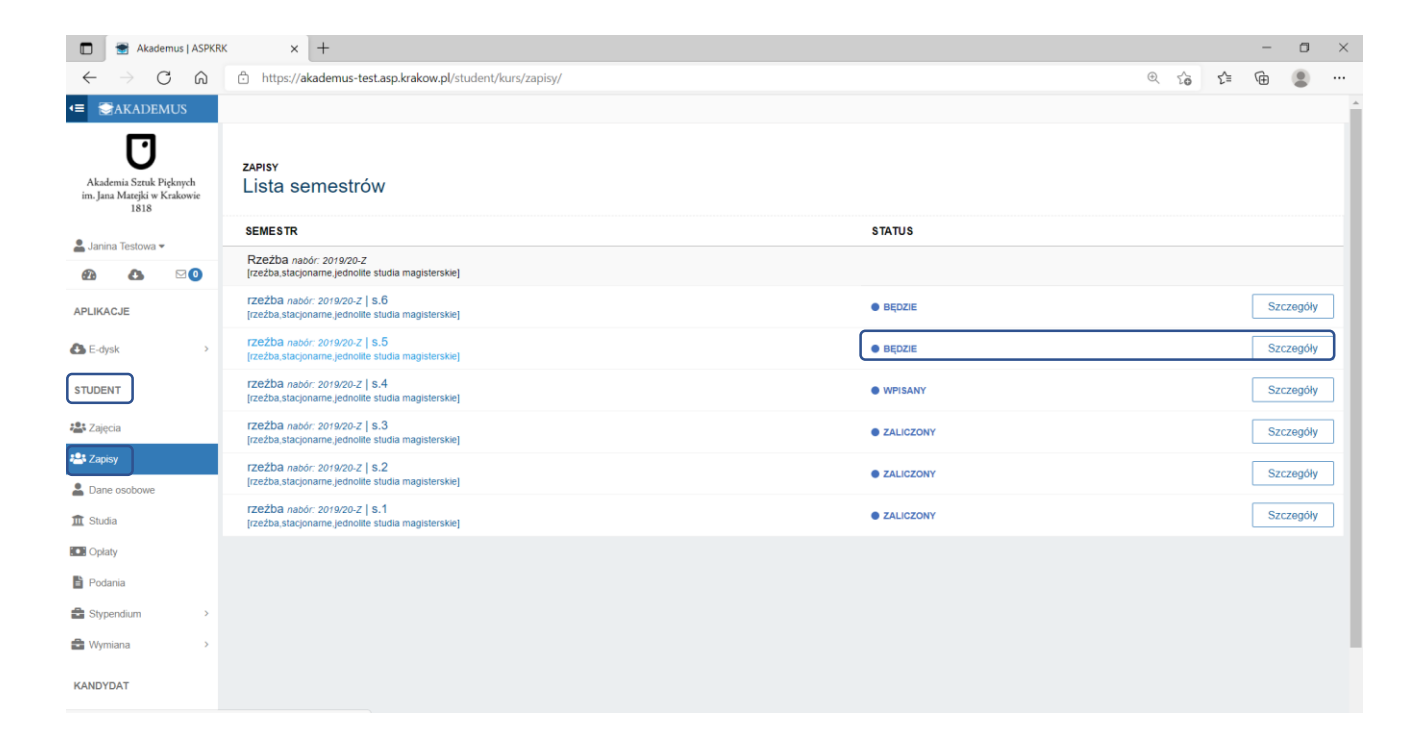

W szczegółach wybranego semestru znajduje się <u>lista grup przedmiotów (</u>wraz z opisem wymogów dla danej grupy przedmiotów, dodatkowych kryteriów kwalifikacji oraz limitem), w ramach których wybiera się właściwe zajęcia/pracownię (kursy).

Lista kursów w ramach danej grupy przedmiotów jest dostępna po kliknięciu przycisku "Lista kursów" z prawej strony ekranu (kolumna zapisy).

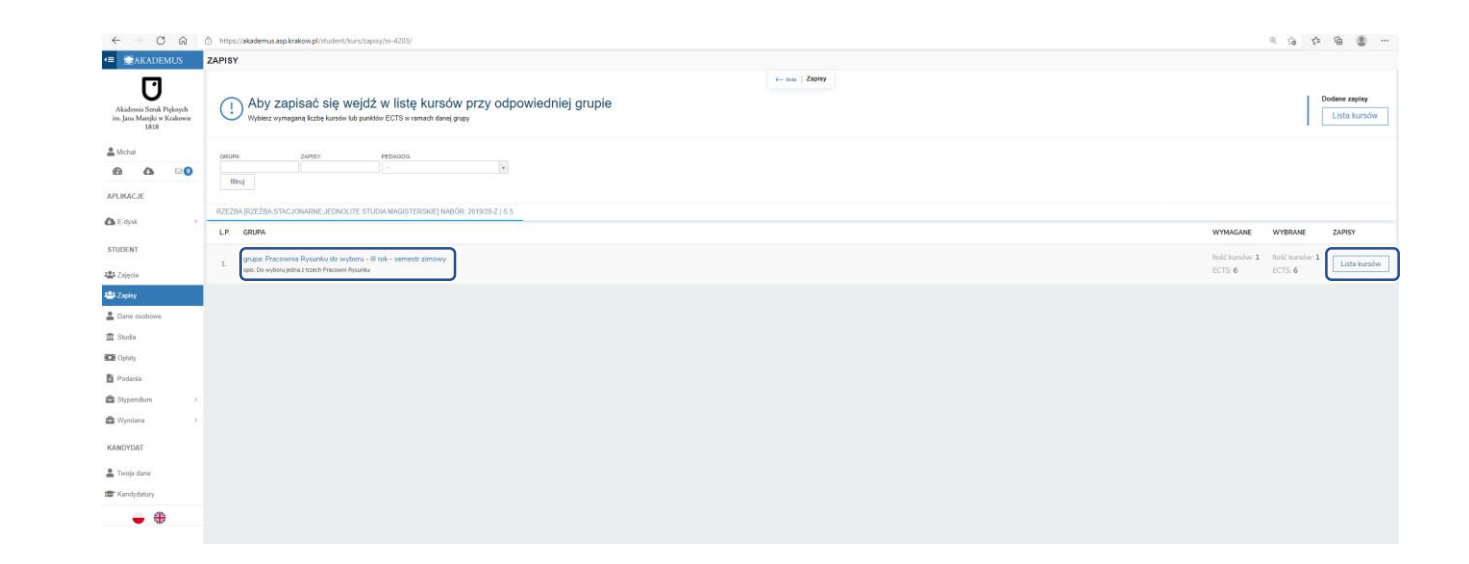

Po wybraniu Listy kursów dla danej grupy na ekranie wyświetli się lista wszystkich dostępnych kursów.

W każdej z grup jest do wyboru kilka kursów.

Wybierz interesujący Cię kurs i kliknij w przycisk *dodaj zapis* (pamiętając o zasadach kwalifikacji w grupie kursów).

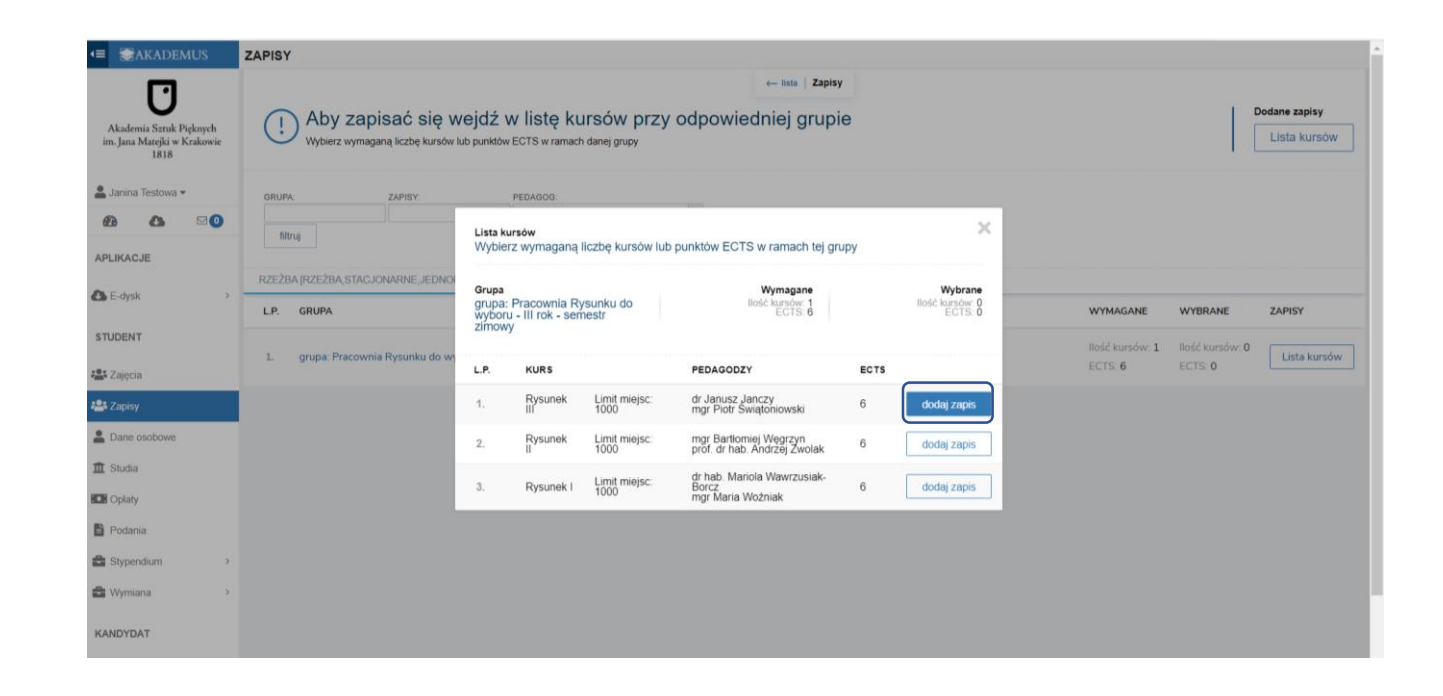

Przy każdej grupie kursów widoczna jest informacja ile kursów lub ile punktów ECTS należy wybrać w ramach tej grupy (**Wymagane**) oraz ile kursów/punktów ECTS już zostało wybranych (**Wybrane**).

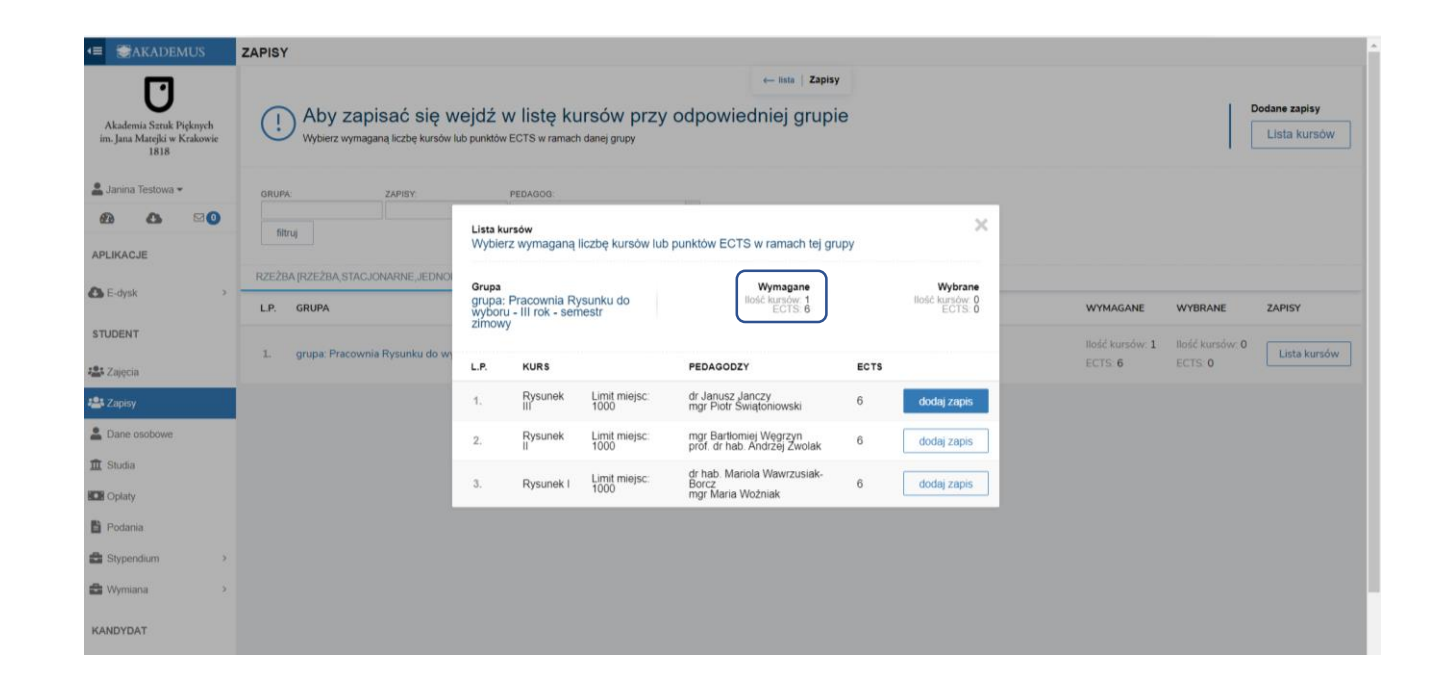

W przypadku próby dodania "nadprogramowego" (powyżej ustalonej liczby kursów/punktów ECTS) zapisu w ramach danej grupy pojawi się komunikat błędu.

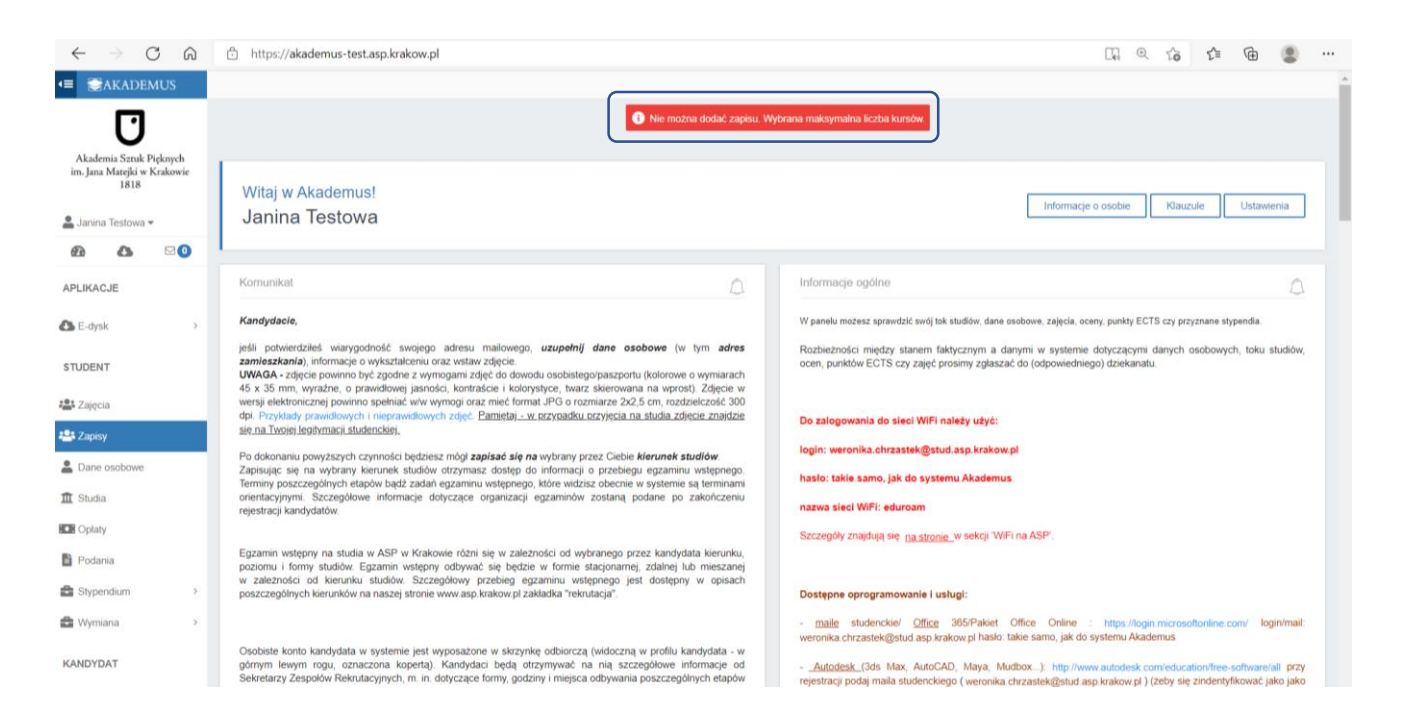

Zgłoszenie na zajęcia można wykonać tylko w określonym przez Dziekana czasie.

Po jego upływie przy próbie zgłoszenia na zajęcia (opcja Dodaj Zapis) wyskakuje następujący komunikat, który uniemożliwia Ci zapisanie się na wybrane zajęcia.

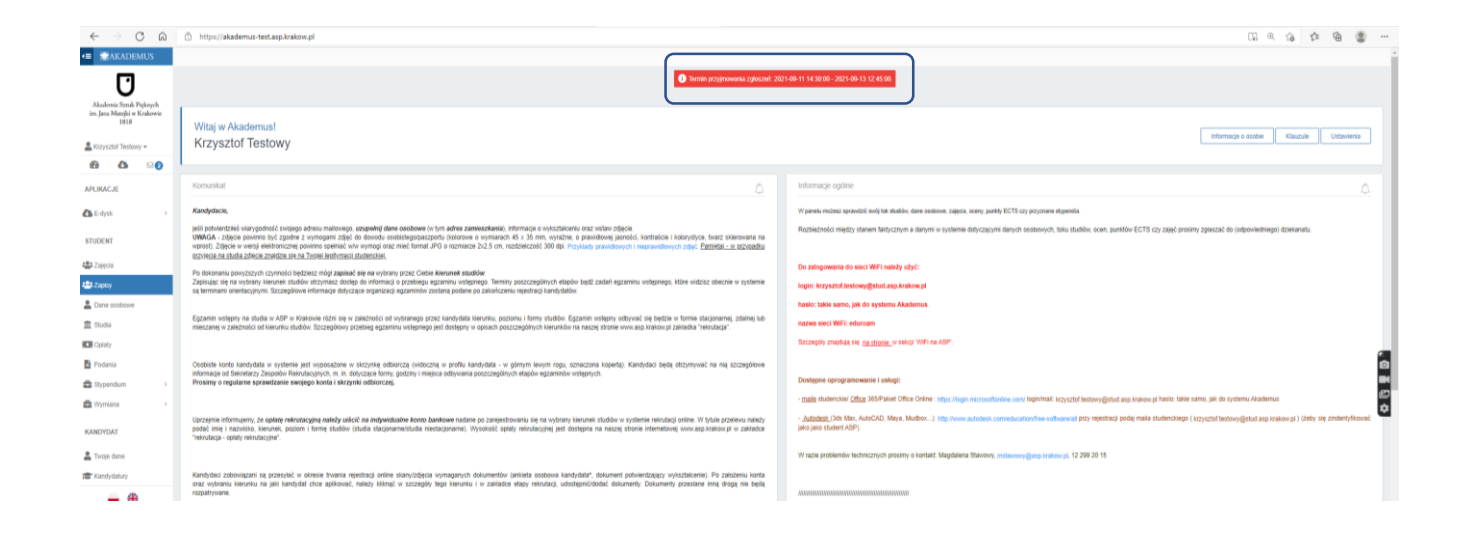

Poprawnie wykonany zapis na kurs jest oznaczony zielonym napisem ZAPISANO (Widok: Zapisy –> Lista kursów)

Zapisów należy dokonać w ramach każdej widocznej grupy kursów albo zgodnie z zasadami przyjętymi w programie studiów. Szczegółowe zasady zapisów podaje do wiadomości Dziekanat Wydziału.

Po dokonaniu wszystkich wymaganych zapisów należy oczekiwać na ich potwierdzenie przez prowadzących zajęcia.

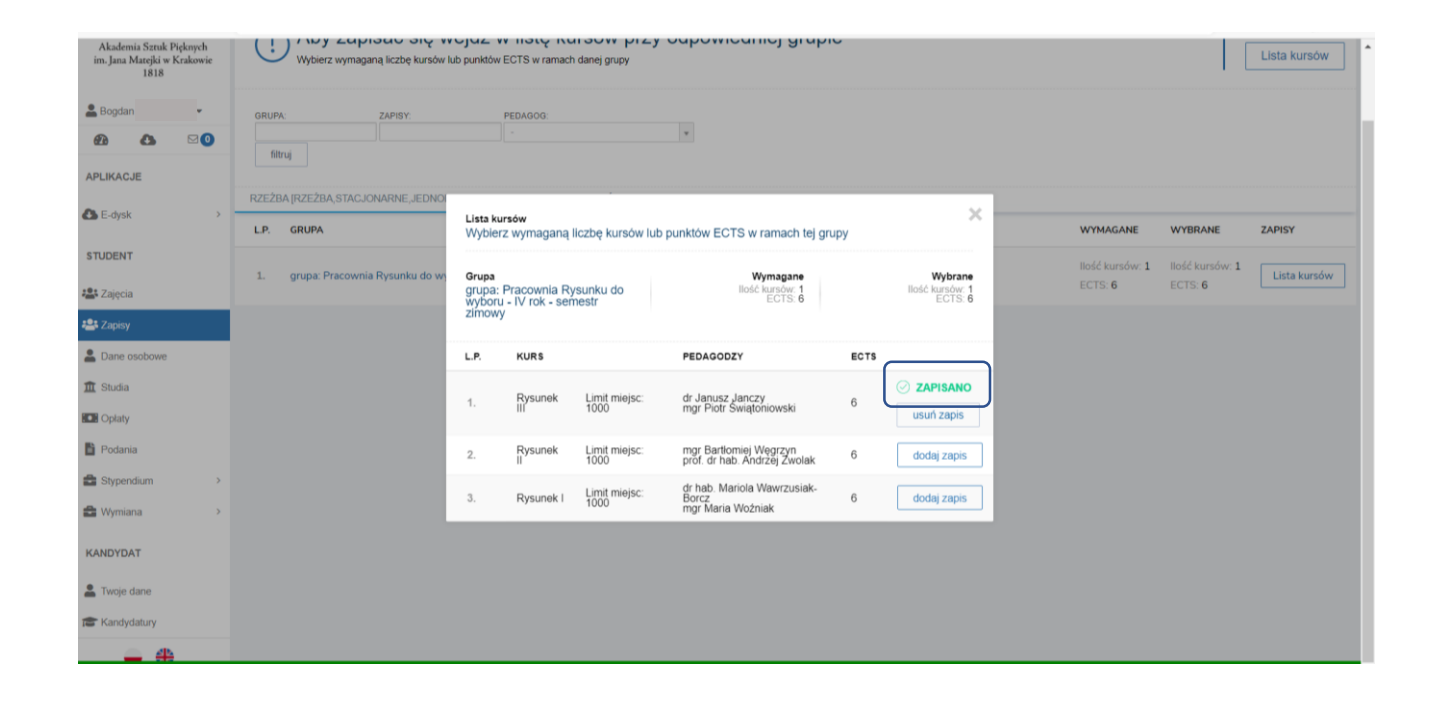

### Potwierdzenie zapisu na kurs

Zapis na kurs musi potwierdzić prowadzący zajęcia.

Jeżeli Twój zapis nie został jeszcze potwierdzony przez prowadzącego w systemie widoczna jest taka informacja (**Dodane zapisy** -> Lista kursów: POTWIERDZENIE: NIE)

Taki zapis można usunąć (i zmienić kurs na inny), pamiętając jednak o obowiązujących terminach zapisów.

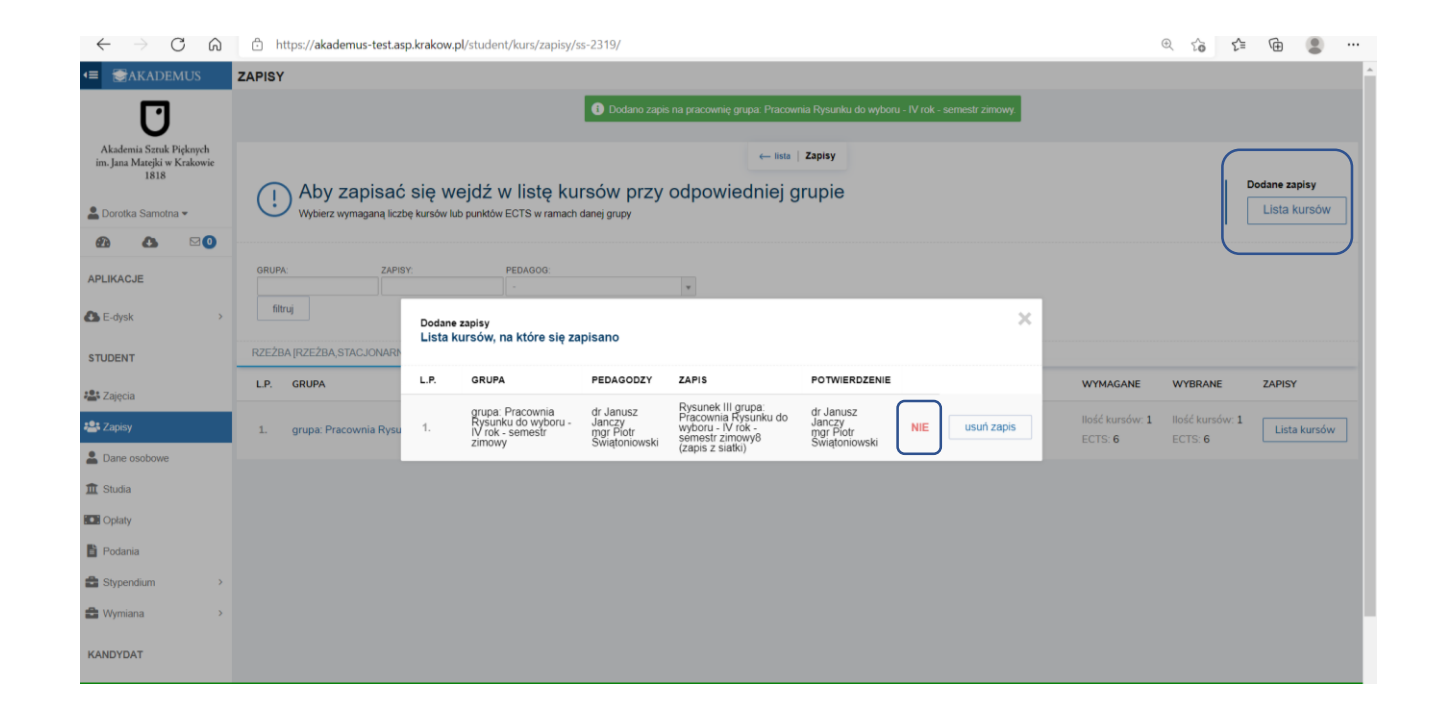

#### Potwierdzenie zapisu na kurs c.d.

Jeżeli zapis zostanie potwierdzony przez prowadzącego w systemie pojawi się taka informacja (Zapisy -> Dodane zapisy -> Lista kursów: POTWIERDZENIE: TAK).

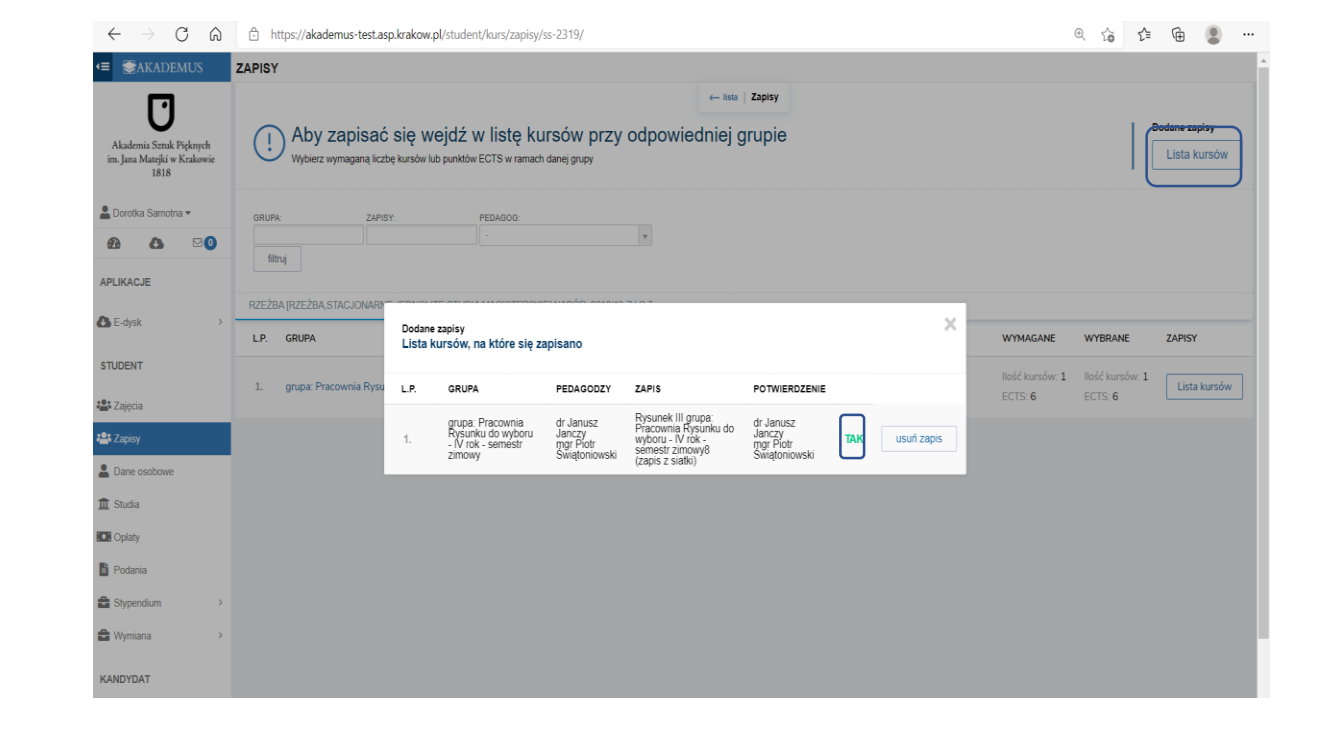

#### Potwierdzenie zapisu na kurs c.d.

Potwierdzonego przez prowadzącego zapisu nie możesz już usunąć. Przy próbie usunięcia wyskakuje następujący komunikat błędu.

Pamiętaj o tym, że zgodnie z Regulaminem studiów dokonanie zapisu lub jego zmiana po wyznaczonym terminie zapisów są możliwie wyłącznie za zgodą Dziekana.

| $\leftrightarrow$ $\rightarrow$ C $\otimes$                                                                                                    | https://akademus-test.asp.krakow.pl/student/kurs/zapisy/ss-2319/                  |                                        | 0 10 1                              | j≞ (⊕            |               |
|----------------------------------------------------------------------------------------------------|-----------------------------------------------------------------------------------|----------------------------------------|-------------------------------------|------------------|---------------|
| <                                                                                                    | ZAPISY                                                                            |                                        |                                     |                  |               |
| Ū                                                                                                    | Ne można wykorać, akcji dla połwierdzonego zgłoszenia.                            |                                        |                                     |                  |               |
| Akademia Szruk Pięknych<br>im. Jana Matejki w Krakowie<br>1818                                                                                                    | Aby zapisać się wejdź w listę kursów przy odpowiedniej grupie                     |                                        |                                     | Dodane za        | ıpisy         |
| 🛓 Dorotka Samotna 🔻                                                                                                    | Wybierz wymaganą liczbę kursów lub punktów ECTS w ramach danej grupy              |                                        |                                     | LISIA            | Kursow        |
| ∅3 (3 ⊠0)                                                                                                    |                                                                                   |                                        |                                     |                  |               |
| APLIKACJE                                                                                                    | GRUPA: ZAPISY: PEDAGOG:                                                           |                                        |                                     |                  |               |
| 🚯 E-dysk >                                                                                                    | fitruj                                                                            |                                        |                                     |                  |               |
| AT IDENT                                                                                                    | RZEŹBA (RZEŻBA, STACJONARNE JEDNOLITE STUDIA MAGISTERSKIE) NABÓR: 2018/19-Z J S.7 |                                        |                                     |                  |               |
| STUDENT                                                                                                    |                                                                                   |                                        |                                     |                  |               |
| STUDENT                                                                                                    | LP. GRUPA                                                                         | WYMAGANE                               | WYBRANE                             | ZAPISY           | ,             |
| Zajęcia                                                                                                    | LP. GRUPA  1. grupa: Pracownia Rysunku do wyboru - IV rok - semestr zimowy        | WYMAGANE<br>Ilość kursów: 1<br>ECTS: 6 | WYBRANE<br>Ilość kursów:<br>ECTS: 6 | ZAPIST           | a kursów      |
| STUDENT                                                                                                    | LP. GRUPA 1. grupa: Pracownia Rysunku do wyboru - IV rok - semestr zimowy         | WYMAGANE<br>Ilość kursów: 1<br>ECTS: 6 | WYBRANE<br>Ilość kursów:<br>ECTS: 6 | ZAPIST           | a kursów      |
| STUDENT<br>Capecia<br>Capecia<br>Capecia<br>Dane osobowe<br>Studia                                                                                                    | LP. GRUPA  1. grupa: Pracownia Rysunku do wyboru - IV rok - semestr zimowy        | WYMAGANE<br>Ilość kursów: 1<br>ECTS: 6 | WYBRANE<br>Ilość kursów:<br>ECTS: 6 | ZAPIST           | ,<br>a kursów |
| s Tuben T<br>Zajęcia<br>Zajęcia<br>Zaję | LP. GRUPA  1. grupa: Pracownia Rysunku do wyboru - IV rok - semestr zimowy        | WYMAGANE<br>Ilość kursów: 1<br>ECTS: 6 | WYBRANE<br>Ilość kursów:<br>ECTS: 6 | ZAPIST<br>1 List | ,<br>a kursów |
| s IUDENT<br>Zajęcia<br>Zajęcy<br>Dane osobowe<br>Studia<br>Studia<br>Opłaty<br>Podania                                                                                                    | LP. GRUPA  1. grupa: Pracownia Rysunku do wyboru - IV rok - semestr zimowy        | WYMAGANE<br>Ilość kursów: 1<br>ECTS: 6 | WYBRANE<br>Ilość kursów:<br>ECTS: 6 | ZAPISY<br>1 List | a kursów      |
| s IODENT                                                                                                    | LP. GRUPA  1. grupa: Pracownia Rysunku do wyboru - IV rok - semestr zimowy        | WYMAGANE<br>Ilość kursów: 1<br>ECTS: 6 | WYBRANE<br>Ilość kursów:<br>ECTS: 6 | ZAPIST<br>1 List | ,<br>a kursów |
| s IUDEN I<br>& Zapesy<br>Dane esobowe<br>ff: Studia<br>Coplaty<br>Podania<br>Stypendium ><br>Wimiana >                                                                                                    | LP. GRUPA  1. grupa: Pracownia Rysunku do wyboru - IV rok - semestr zimowy        | WYMAGANE<br>Ilość kursów: 1<br>ECTS: 6 | WYBRANE<br>Ilość kursów:<br>ECTS: 6 | ZAPISV<br>1 List | ,<br>Harsów   |

## Odrzucenie zapisu przez prowadzącego zajęcia

W przypadku gdy prowadzący nie zakwalifikuje Cię do udziału w danym kursie dokona odrzucenia zapisu.

Na Twoim koncie usunięte zgłoszenie nie będzie się wyświetlało w zakładce Dodane Zapisy.

Podobnie w grupach przedmiotów w kolumnie Wybrane - będzie się wyświetlała informacja jakbyś nie dokonał w ogóle zgłoszenia (analogicznie jak na początku zapisów).

W takiej sytuacji należy skontaktować się z właściwym Dziekanatem, który przedstawi inne dostępne kursy.

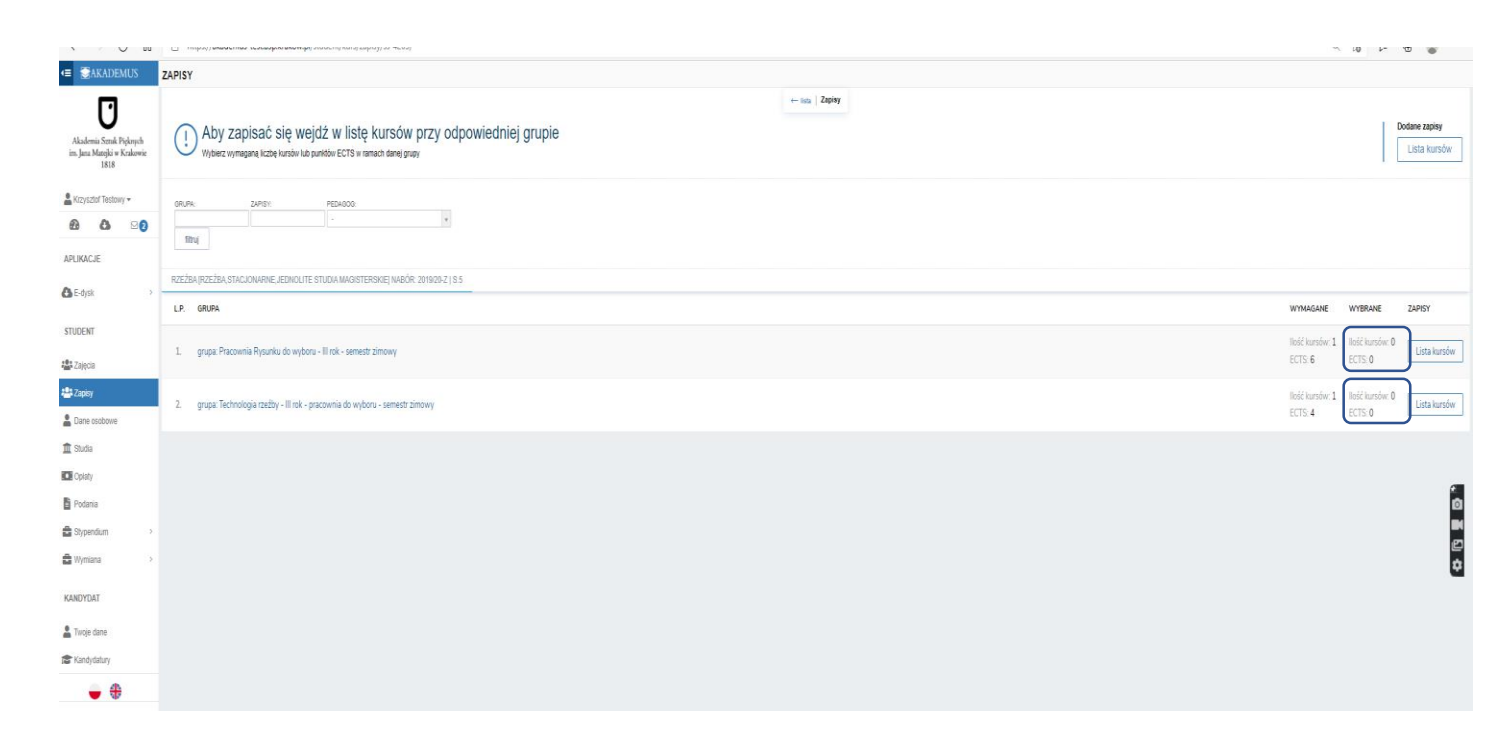

### Kiedy sprawdzić swoje zapisy?

Po zamknięciu zapisów dla studentów prowadzący zajęcia mają <u>5 dni</u>na potwierdzenie ostatecznej listy uczestników zajęć – PO TYM TERMINIE KONIECZNIE SPRAWDŹ STATUS SWOICH ZAPISÓW I W RAZIE BRAKU POTWIERDZENIA ZAPISU SKONTAKTUJ SIĘ Z WŁAŚCIWY DZIEKANATEM.

### Informacje dodatkowe:

- nie można zapisać się dwa razy na ten sam kurs, chyba że znajduje się on w dwóch różnych grupach kursów
- jeżeli w ramach programu studiów realizujesz część zajęć na innym Wydziale (np. w ramach pracowni wolnego wyboru) pamiętaj, że terminy zapisów na tamtym Wydziale mogą być inne
- zapisy na zajęcia w ramach Indywidualnego Programu Studiów odbywają się poza systemem Akademus, na dotychczasowych zasadach
- docelowo w zakładce Zajęcia powinny widnieć wszystkie Twoje zajęcia (obowiązkowe oraz do wyboru, potwierdzone przez prowadzących). Powinieneś sprawdzić czy wszystko się zgadza, a wszelkie rozbieżności wyjaśnić ze swoim Dziekanatem.

## Gdzie uzyskać pomoc?

- Pytania i problemy w zakresie funkcjonowania modułu Zapisy zgłoś do Działu Nauczania (dzialnauczania@asp.krakow.pl).
- Pytania merytoryczne dotyczące kursów i szczegółowych zasad ich wyboru zgłoś do właściwego Dziekanatu.
- Problemy z logowaniem do systemu Akademus zgłoś do Działu Informatycznego (<u>it@asp.krakow.pl</u>).